# MANUAL PER EFECTUAR LA RESERVA

# Visita lliure al Zoo de Barcelona

### 1. INTRODUCCIÓ

En el present document us detallem els passos a seguir per a realitzar la reserva d'entrades per a accedir al Zoo de Barcelona amb modalitat de visita lliure per a escoles. L'objectiu és facilitar i aclarir els possibles dubtes que puguin sorgir en el procediment de reserva.

## 1.1. Navegadors homologats

El sistema està homologat per a ser utilitzat amb els navegadors Internet Explorer, FireFox o Chrome.

## 2. ACCÉS A L'APLICACIÓ WEB

Com comencem?

Per a accedir a l'entorn s'haurà d'utilitzar el següent enllaç: zoobarcelona.cat/ca/visita-lliure-per-a-escoles

A la pàgina principal podeu consultar la informació del programa escolar:

- Donar d'alta la meva escola
- Reservar la meva visita escolar
- Consultar les reserves de l'escola

Els següents punts del document detallem el procediment a seguir en cadascuna de les opcions.

## 3. DONAR D'ALTA LA MEVA ESCOLA

Per a començar amb el procés, haurem primerament de registrar-nos. Així doncs, caldrà clicar a l'apartat **Donar-se d'alta**, que apareix a la dreta de la pantalla com s'indica a la següent figura:

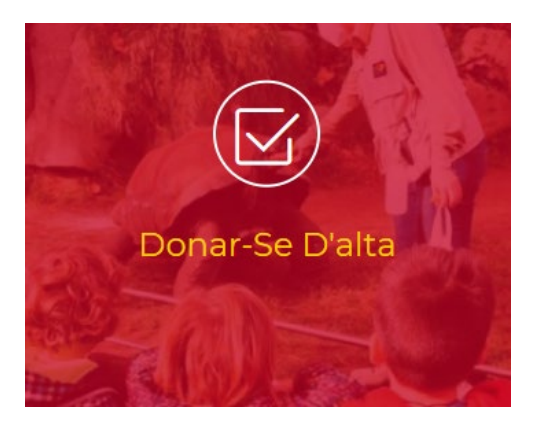

A continuació apareixerà una altra pantalla anomenada *identificació*. Encara no tindrem la identificació d'usuari, primer haurem de clicar al botó *registrar-se*. Aquest botó és a la part inferior de la pantalla en verd i a la dreta, tal i com s'indica a continuació:

| ▼ Identificació                                                                                                    |                                                                 |  |
|----------------------------------------------------------------------------------------------------|-----------------------------------------------------------------|--|
| <b>Sistema de reserves online</b><br>Per a accedir a la reserva, has d'introduir l'identificador d'usuari i contrasenya.<br>Si no disposes d'identificador d'usuari ni contrasenya, si us plau, premi a Registrar-se |                                                                 |  |
|                                                                                                    | Identificador d'usuari:<br>introdueixi l'identificador d'usuari |  |
|                                                                                                    | Contrasenya:<br>Introdueixi la contrasenya                      |  |
|                                                                                                    | Continuar Registrar-se                                          |  |

Seguidament apareixerà una pantalla on us sol·licitarem totes les dades necessàries i obligatòries per enregistrar-vos.

A continuació omplireu les dades de la vostra escola, aquestes han de coincidir amb les dades fiscals del centre educatiu:

| Introduïu el nom d'empresa    |  |
|-------------------------------|--|
| Adreça*:                      |  |
| Introduïu la vostra adreça    |  |
| C.Postal/Població*:           |  |
| Introduïu el seu CP           |  |
| Introduïu la vostra població  |  |
| Província*:                   |  |
| Introduïu la vostra província |  |
| País*:                        |  |
| ESPAÑA                        |  |
| Telèfon*:                     |  |
| Introduïu el vostre telèfon   |  |
| dioma*:                       |  |
| Català                        |  |
| NIE/CIE*:                     |  |

També sol·licitem el vostre correu electrònic, és convenient indicar el mateix de la persona que tramitarà la reserva, i us demanem una contrasenya, tal i com s'indica a continuació:

| Correu electrònic*:                                                         |  |
|-----------------------------------------------------------------------------|--|
| Introduïu el vostre correu electrònic                                       |  |
| Confirmar correu electrònic*:                                               |  |
| Introduïu el vostre correu electrònic                                       |  |
|                                                                             |  |
| Contrasenya*:                                                               |  |
| Contrasenya*:<br>Introduïu la vostra contrasenya                            |  |
| Contrasenya*:<br>Introduïu la vostra contrasenya<br>Confirmar contrasenya*: |  |

Haureu d'acceptar la política de protecció de dades i quan hàgiu introduït tota la informació haureu de clicar al següent botó:

## Confirmar registre

En un termini d'entre 24 i 48 hores, i després d'haver revisat la sol·licitud, rebreu les claus per a accedir a la zona restringida de reserves escolars.

### 4. RESERVAR LA MEVA VISITA ESCOLAR

Si heu rebut el nostre correu electrònic confirmant l'alta al sistema de reserves escolars, vol dir que podeu passar al següent pas. En aquest punt, podreu dirigir-vos a <u>zoobarcelona.cat/ca/visita-lliure-per-a-escoles</u>, a continuació a la part superior clicarem a la següent icona:

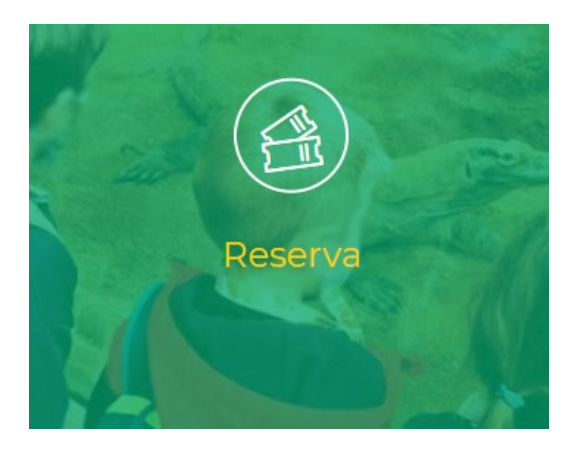

Tan bon punt dins d'aquest apartat ens trobarem amb la pantalla següent:

| ▼ Identificació                                                                                                    |                                                                 |  |
|----------------------------------------------------------------------------------------------------|-----------------------------------------------------------------|--|
| Sistema de reserves online<br>Per a accedir a la reserva, has d'introduir l'identificador d'usuari i contrasenya.<br>Si no disposes d'identificador d'usuari ni contrasenya, si us plau, premi a Registrar-se |                                                                 |  |
|                                                                                                    | Identificador d'usuari:<br>introdueixi l'identificador d'usuari |  |
|                                                                                                    | Contrasenya:<br>Introdueixi la contrasenya                      |  |
|                                                                                                    | Continuar Registrar-se                                          |  |

En aquest moment introduirem les següents dades:

- Identificador d'usuari (codi numèric) que us hem especificat en el correu d'alta.
- La contrasenya serà la que heu especificat en el moment de registrar-vos.

Finalment clicarem al botó "continuar" per a seguir amb el procés.

#### 5. EFECTUAR LA RESERVA

Aquest apartat és molt fàcil i intuïtiu, només caldrà completar totes les caselles que indiquem a continuació:

| <ul> <li>1 - Accés reserva d'entrades per a grups organitzats</li> </ul> |          |            |                   | Visita escolar lliure al Zoo de Bar |
|--------------------------------------------------------------------------|----------|------------|-------------------|-------------------------------------|
| 2 - Seleccioneu el número de persones                                    |          |            |                   | Núm. persones: 0                    |
| Tarifes<br>Nen grup *                                                    | Persones | Curs<br>P3 | Professors *<br>0 | Total C                             |
|                                                                          | Con      | tinuar     |                   |                                     |

#### 5.2 Seleccioneu el nombre d'alumnes, el curs escolar i la quantitat de professors/es

A través del menú desplegable, tal i com s'indica a la següent figura: 2- Seleccioneu el número de persones

| Tarifes  |   | Persones | C | Curs |   | Professors * | Total € |
|----------|---|----------|---|------|---|--------------|---------|
| Nen grup | ~ |          |   | P3   | ~ | 0            |         |
|          |   |          |   |      | ~ |              |         |
|          |   |          |   |      | ~ |              |         |

Tan bon punt haguem especificat tota la informació clicarem a la figura de "continuar":

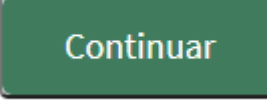

#### 5.3 Seleccioneu el dia de la visita

Els dies disponibles s'identifiquen amb el color blau, i els no disponibles amb el color gris, tal i com es veu a la figura següent:

| ▼ 3 - Sele  | eccioneu e | l dia de la | visita |     |           |     |     |     |     |     |     |     |             |     |     |     |      |              |     |     |
|-------------|------------|-------------|--------|-----|-----------|-----|-----|-----|-----|-----|-----|-----|-------------|-----|-----|-----|------|--------------|-----|-----|
| K Maig 2021 |            |             |        |     | Juny 2021 |     |     |     |     |     |     |     | Juliol 2021 |     |     | >   |      |              |     |     |
| dl.         | dt.        | dc.         | dj.    | dv. | ds.       | dg. | dl. | dt. | dc. | dj. | dv. | ds. | dg.         | dl. | dt. | dc. | dj.  | dv.          | ds. | dg. |
|             |            |             |        |     | 1         | 2   |     | 1   | 2   | 3   | 4   |     | 6           |     |     |     | 1    | 2            |     | 4   |
|             | 4          | 5           | 6      | 7   | 8         | 9   | 7   | 8   | 9   | 10  | 11  | 12  |             | 5   | 6   | 7   | 8    | 9            |     |     |
|             |            | 12          |        | 14  |           |     | 14  | 15  | 16  | 17  | 18  |     | 20          | 12  | 13  | 14  | 15   | 16           |     | 18  |
| 17          | 18         | 19          | 20     | 21  | 22        | 23  | 21  | 22  | 23  | 24  | 25  | 26  | 27          | 19  | 20  | 21  | 22   | 23           | 24  | 25  |
| 24          | 25         | 26          | 27     | 28  | 29        |     | 28  | 29  | 30  |     |     |     |             | 26  | 27  | 28  | 29   | 30           |     |     |
| 31          |            |             |        |     |           |     |     |     |     |     |     |     |             |     |     |     |      |              |     |     |
|             | Esgo       | otat        |        |     |           |     |     |     |     |     |     |     |             |     |     |     | DATA | DE LA VISIT. | A:  |     |

Recordeu que dies festius i caps de setmana no estaran disponibles. En aquest punt haureu de clicar el dia que vulgueu fer la visita i la vostra selecció apareixerà al quadrat de la dreta on s'especifica. "data de la visita". \*A la selecció de dies els més imminents no apareixeran, l'antelació mínima per a efectuar una reserva al nostre sistema és de 3 dies.

Tornarem a clicar el botó "continuar" per a seguir amb el procediment:

## Continuar

#### 5.4 Seleccioneu la franja horària de la visita

Tal i com s'especifica a la següent figura, haureu de seleccionar l'hora de visita

| • | 4 - Seleco      | cioneu la franja horària de la seva visita |         |
|---|-----------------|--------------------------------------------|---------|
|   | Hora 🔺<br>Inici | Descripció                                 | Selecc. |
|   | 10:00           | Visita escolar lliure al Zoo de Barcelona  |         |

Per a seguir clicarem al botó "continuar" de nou.

#### 5.5 Cofirmació de la reserva

En aquest punt us apareixerà un resum de la vostra selecció, tot indicant el dia de la visita, tipus de visita i detalls que s'indiquen a la següent imatge:

| ▼ Confirmació de la reserva |          |                                           |             |            |          |       |          |       |          |
|-----------------------------|----------|-------------------------------------------|-------------|------------|----------|-------|----------|-------|----------|
|                             | Esborrar | Activitat                                 | Data visita | Hora Inici | Persones | Guies | Tarifa   | Preu  | Import   |
|                             | <b>ŵ</b> | Visita escolar lliure al Zoo de Barcelona | 23-06-2021  | 10:00      | 20       | 2     | Nen grup | 9.00€ | 180.00€  |
|                             |          |                                           |             |            |          |       |          | Total | 180.00 € |

Per a seguir clicarem al botó "continuar" de nou.

#### 5.6 Resum de la reserva

A continuació us apareixerà un resum de la reserva amb totes les dades de la mateixa. Per una altra banda, caldrà indicar el nom de la persona responsable de l'activitat, així com el seu correu electrònic, per a que el diade la visita en el cas d'haver-nos de comunicar, tinguem el contacte a mà per tal que hi hagi una comunicació ràpida i àgil.

#### 5.7 Protecció de dades

Després d'haver contestat les preguntes, s'haurà d'acceptar la informació de protecció de dades i clicar el botó *"finalitzar"*.

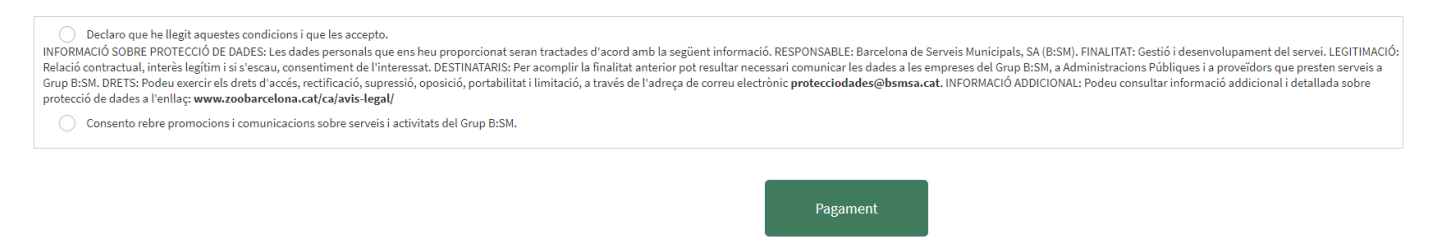

Un cop la vostra reserva hagi estat pagada, rebreu el comprovant de la reserva així com tota la informació necessàriaper preparar la vostra visita. Us recomanem comprovar la safata de correu brossa.

#### 6. CONSULTA LES TEVES RESERVES

Si tornem a la pàgina principal on és el menú, podrem dirigir-nos a la nostra àrea personal.

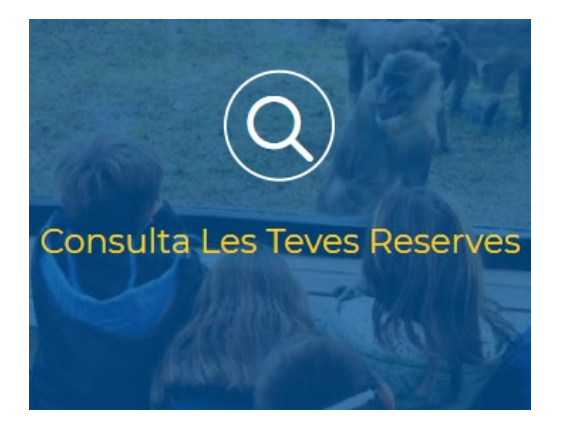

En aquest apartat podreu accedir a la informació de la vostra visita en el moment que aquesta estigui confirmada per part nostra. En el cas que us manqui el comprovant d'entrada, el podreu descarregar.

Només caldrà introduir les vostres dades d'usuari i contrasenya i clicar a "continuar" per accedir-hi:

| Introdueix localitz   | ador                |                        |          |  |
|-----------------------|---------------------|------------------------|----------|--|
| o, en el cas de no te | nir el localitzador | , pot efectuar la rece | rca per: |  |
| Identificador d'us    | uari:               |                        |          |  |
| Introdueix identifi   | cador usuari        |                        |          |  |
| Contrasenya:          |                     |                        |          |  |
| Introdueix la cont    | rasenya             |                        |          |  |
|                       |                     | Continuar              |          |  |

Tan bon punt dins, visualitzareu la vostra reserva tal i com s'indica a la següent figura:

| Reserves per | adents Reserves anteriors |             |         |          |             |               |              |        |    |      |
|--------------|---------------------------|-------------|---------|----------|-------------|---------------|--------------|--------|----|------|
| Canal        | ▲ Localitzador            | ≑ Pagat ⇔ F | Pendent | ♦ N.Pers | 🔶 Data Alta | 🝦 Data Visita | ≑ Referència | Buscar | εI | Docs |
| IR           | 110210547207              | 540.00€     | 0.00€   | 60       | 12/05/2021  | 26/05/2021    |              | ۲      |    |      |
|              |                           |             |         |          |             |               |              |        |    |      |

A l'apartat de "Docs" descarregareu a través de la fletxeta verda els documents relacionats amb la visita.